# intelbras

### 2. Instalação e configuração

A seguir explicaremos como instalar e configurar o seu produto no modo Roteador. Se, em vez disso, você deseja configurá-lo como repetidor de sinal, consulte o tópico 2.3 – Configure assistindo a nossos vídeos no Youtube.

#### 2.1. Como instalar seu roteador

cabo de rede;

vo) à porta WAN (azul) do roteador.

2.2. Como configurar seu roteador

alterar alguma configuração do seu roteador.

elétrica. Os LEDs acenderão.

## Guia de instalação

### **IWR 1000N**

### **Roteador wireless**

Parabéns, você acaba de adquirir um produto com a qualidade e segurança Intelbras.

O roteador Wi-Fi Intelbras IWR 1000N fornece uma solução completa para redes domésticas. Com ele é possível compartilhar o acesso à internet para diversos dispositivos em uma rede sem fio. Sua instalação e gerenciamento podem ser feitos através da interface web, de forma rápida e fácil.

### 1. Cuidados e segurança

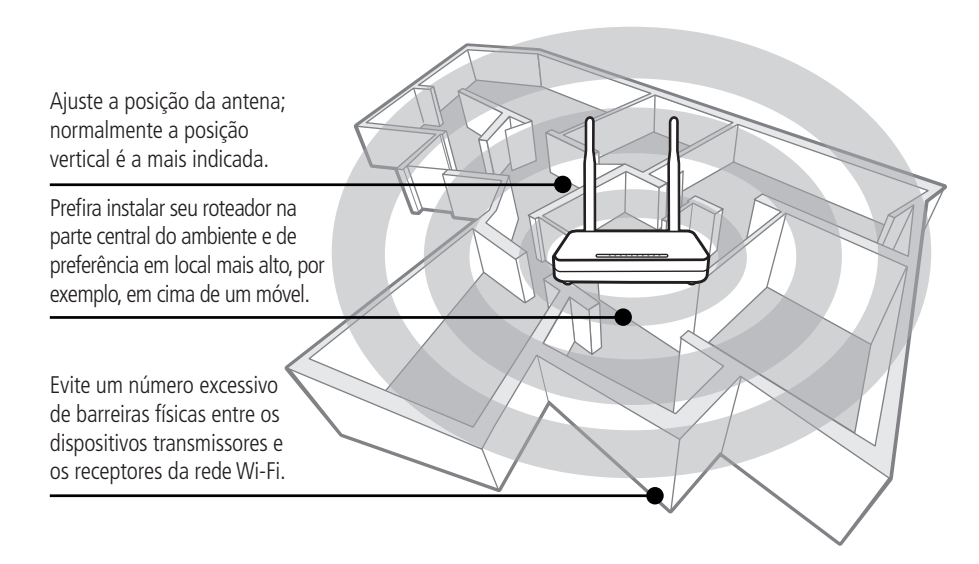

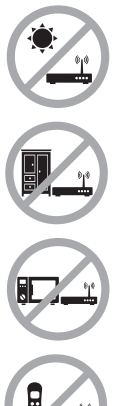

Não deixe seu roteador exposto à luz do sol ou às fontes de calor.

Não coloque o roteador em locais fechados ou apertados.

Não deixe seu roteador próximo do micro-ondas.

Não deixe seu roteador próximo do telefone sem fio (analógico).

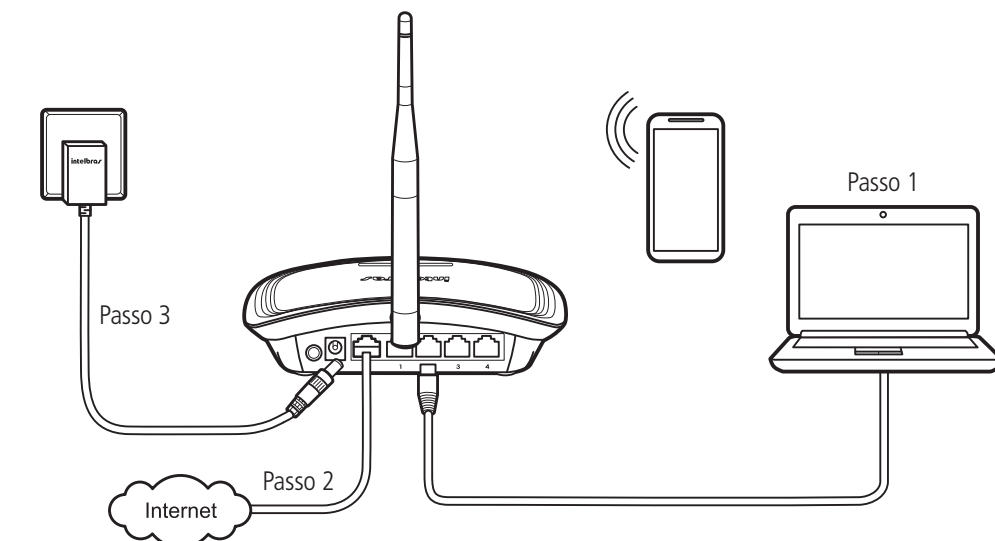

Passo 1: conecte o computador a uma das portas LAN (amarelas) do roteador, utilizando

Passo 2: conecte o cabo de rede da internet (por exemplo, do seu modem ou de outro dispositi-

**Passo 3:** conecte a fonte de alimentação ao roteador e, em seguida, ligue-a na tomada

No seu computador, abra o navegador de internet (recomendamos utilizar as versões mais

atuais do Google Chrome<sup>®</sup>, Mozilla Firefox<sup>®</sup> ou Microsoft Edge<sup>®</sup>), e acesse o endereço http:// meuintelbras.local, conforme a imagem a seguir. Caso a página não abra, faça o acesso pelo endereço http://10.0.0.1. Esse procedimento deverá ser realizado sempre que você precisar

Obs.: se desejar acessar seu roteador via Wi-Fi, acesse a rede com nome INTELBRAS.

Para criar a sua rede Wi-Fi, a senha Wi-Fi e a senha de acesso à pagina de configuração do seu roteador, preencha os campos mostrados na tela.

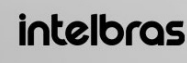

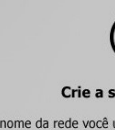

| Nome da W   |
|-------------|
| Senha da W  |
| L           |
| Confirmar s |
|             |
| Deixar a re |
|             |

≣

#### intelbro

Bem-vindo ao assistente de instalação! Para configurar o seu roteador, siga as orientações do assistente de instalação clicando em Iniciar assistente.

→ 🗙 🔍 http://meuintelbras.local

intelbras Assistente de instalação Bem-vindo ao assistente de instalação do seu roteador IWR 1000N.  $\otimes$  $\ominus$ nular iniciar assistent usar como repetidor de sinal ticamente. Aquarde e siga as orientações.

#### intelbras

Após iniciar o assistente de instalação, sua conexão com a internet será reconhecida automa-

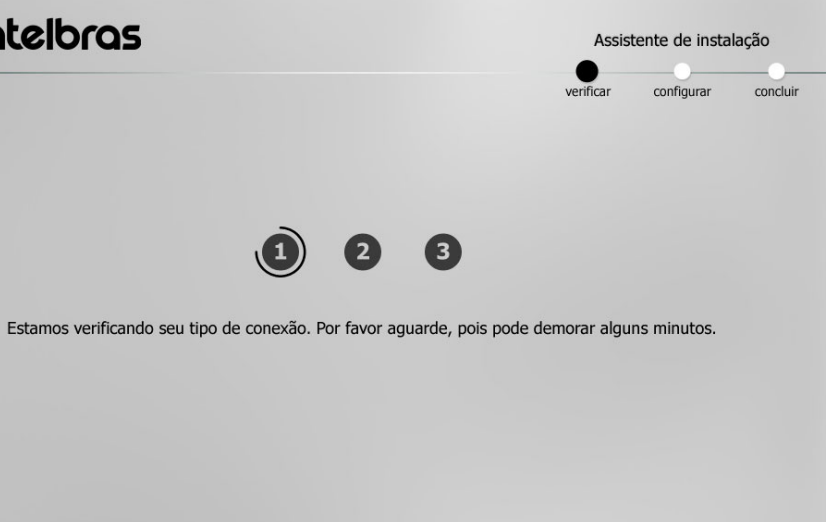

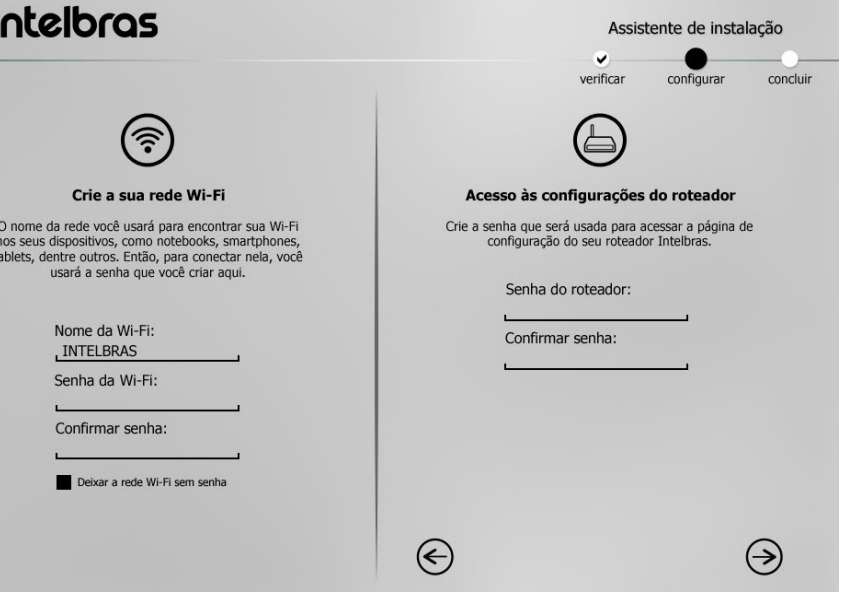

Parabéns! Seu roteador já está configurado e pronto para acessar a internet.

|       |                                       | Assis     | Assistente de instalação |         |  |
|-------|---------------------------------------|-----------|--------------------------|---------|--|
|       |                                       | verificar | configurar               | conclui |  |
| Pront | o! Seu roteador já está configurado   |           |                          |         |  |
|       |                                       |           |                          |         |  |
|       | Resumo das suas informações:          |           |                          |         |  |
|       | Nome da rede Wi-Fi: INTELBRAS_IWR     |           |                          |         |  |
|       | Senha da rede Wi-Fi: minhasenhawifi   |           |                          |         |  |
|       | Senha do roteador: minhasenharoteador |           |                          |         |  |
|       |                                       |           |                          |         |  |
|       |                                       |           |                          |         |  |
|       |                                       |           |                          |         |  |
|       |                                       |           | Finalizar                |         |  |

#### 2.3. Configure assistindo a nossos vídeos no Youtube

Caso você deseje ter acesso a videotutoriais contendo diferentes configurações e informações do IWR 1000N e de diversos outros produtos Intelbras, acesse nosso canal do YouTube.

#### youtube.com/intelbrasbr

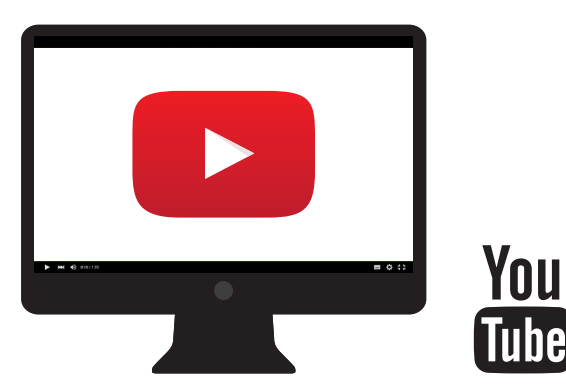

- » Tutorial 1: Configuração para acesso à internet i3193
- » Tutorial 2: Configuração Wi-Fi i3194
- » Tutorial 3: Configuração do modo Repetidor wireless i3195
- » Tutorial 4: Configuração de redirecionamento de portas i3197

Acesse nosso site através do QR Code e saiba mais sobre o produto:

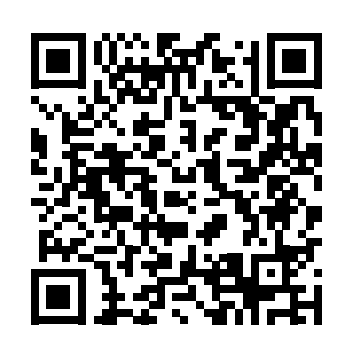

### 3. Dúvidas frequentes

| O que fazer quando não consigo<br>acessar a internet?                  | Certifique-se de que seu computador esteja acessando<br>corretamente a internet através do serviço banda larga<br>(ADSL/cabo).<br>Verifique se todos os cabos estão conectados corretamente.<br>Desligue e ligue novamente o roteador e o modem.<br>Caso o problema continue acontecendo entre em contato<br>com nosso suporte técnico para maiores detalhes.                                      |
|------------------------------------------------------------------------|----------------------------------------------------------------------------------------------------|
| O que fazer quando não consigo<br>acessar o assistente web?            | Verifique todas as conexões físicas.<br>O computador/notebook deve estar conectado à porta<br>amarela (LAN) do roteador, ou conectado à rede Wi-Fi<br>do roteador.<br>Verifique se o seu computador está configurado para<br>Obter um endereço IP automaticamente nas definições<br>de rede.                                                                                                    |
| O que posso fazer se eu esquecer a<br>senha da rede wireless?          | <ul> <li>1ª opção:</li> <li>Conecte um dispositivo via cabo ao roteador.</li> <li>Acesse a interface web e entre no menu <i>Nomes e senhas</i> para configurar novamente.</li> <li>2ª opção:</li> <li>Restaure as configurações de fábrica do roteador, pressionando o botão <i>Reset</i> por 20 segundos.</li> <li>Configure novamente o roteador através do assistente de instalação.</li> </ul> |
| O que posso fazer se eu esquecer a senha para acessar a interface web? | Restaurar as configurações de fábrica do roteador,<br>pressionando o botão <i>Reset</i> por 20 segundos.<br>Configurar novamente o roteador através do assistente<br>de instalação.                                                                                                    |

### 4. Especificações técnicas

| Hardware                            |                                                                          |
|-------------------------------------|--------------------------------------------------------------------------|
| 1 antena fixa de 5 dBi              |                                                                          |
| 4 portas <i>LAN</i> (100 Mbps cada) |                                                                          |
| 1 porta <i>Internet</i> (100 Mbps)  |                                                                          |
| Parâmetros wireless                 |                                                                          |
| Padrões                             | IEEE 802.11b/g/n                                                         |
| Modo do rádio                       | SiSo                                                                     |
| Modo de operação                    | Roteador AP / Repetidor wireless                                         |
| Frequência de operação              | 2,4 GHz                                                                  |
| Largura de banda                    | 20, 40 MHz                                                               |
| Taxa de transmissão                 | até 150 Mbps                                                             |
| Canais de operação                  | 1-13 (Brasil)                                                            |
| Potência máxima (EIRP)              | 20 dBm                                                                   |
| Segurança                           | WEP e WPA-WPA2/PSK                                                       |
| Descrição dos LEDs                  |                                                                          |
|                                     | Verde: conectado à internet (via cabo ou modo Repetidor).                |
|                                     | Vermelho: cabo conectado à porta WAN, mas sem conexão                    |
|                                     | com a internet.                                                          |
| @/WAN                               | <b>Desligado:</b> sem cabo na porta WAN e sem conexão com a<br>internet. |
|                                     | Verde piscando: conectado à internet e com tráfego de                    |
|                                     | Ligado: interface wireless ativa                                         |
|                                     | Desligado: interface wireless ativa.                                     |
| $(r_{2})$                           | Piscando: um dispositivo wireless está se conectando ao                  |
| ((¶))                               | roteador através da função WPS. Esse processo poderá durar               |
| WPS                                 | até 2 minutos.                                                           |
|                                     | LED pisca somente uma vez: quando uma conexão é                          |
|                                     | detectada em uma das 4 portas LAN.                                       |
| Fonte de alimentação                |                                                                          |
| Entrada                             | 100-240 V a 50/60 Hz                                                     |
| Saída                               | 12 Vdc / 0,5 A                                                           |
| Potência de consumo máxima          | 6 W                                                                      |

Atenção: este equipamento opera em caráter secundário, isto é, não tem direito a proteção contra interferência prejudicial, mesmo de estações do mesmo tipo, e não pode causar interferência a sistemas operando em caráter primário.

### Termo de garantia

| Fica expresso que esta g |
|--------------------------|
| Nome do cliente:         |
| Assinatura do cliente:   |
| Nº da nota fiscal:       |
| Data da compra:          |

Modelo:

Revendedor

Sendo estas as condições deste Termo de Garantia complementar, a Intelbras S/A se reserva o direito de alterar as características gerais, técnicas e estéticas de seus produtos sem aviso prévio.

Todas as imagens deste manual são ilustrativas.

Produto beneficiado pela Legislação de Informática.

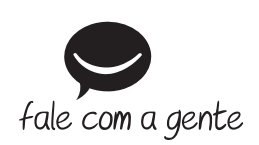

garantia contratual é conferida mediante as seguintes condições:

N° de série:

1. Todas as partes, peças e componentes do produto são garantidos contra eventuais vícios de fabricação, que porventura venham a apresentar, pelo prazo de 5 (cinco) anos – sendo este de 3 (três) meses de garantia legal e 57 (cinquenta e sete) meses de garantia contratual -, contado a partir da data da compra do produto pelo Senhor Consumidor, conforme consta na nota fiscal de compra do produto, que é parte integrante deste Termo em todo o território nacional. Esta garantia contratual compreende a troca gratuita de partes, peças e componentes que apresentarem vício de fabricação, incluindo as despesas com a mão de obra utilizada nesse reparo. Caso não seja constatado vício de fabricação, e sim vício(s) proveniente(s) de uso inadequado, o Senhor Consumidor arcará com essas despesas.

2. A instalação do produto deve ser feita de acordo com o Manual do Produto e/ou Guia de Instalação. Caso seu produto necessite a instalação e configuração por um técnico capacitado, procure um profissional idôneo e especializado, sendo que os custos desses serviços não estão inclusos no valor do produto.

3. Constatado o vício, o Senhor Consumidor deverá imediatamente comunicar-se com o Serviço Autorizado mais próximo que conste na relação oferecida pelo fabricante – somente estes estão autorizados a examinar e sanar o defeito durante o prazo de garantia agui previsto. Se isso não for respeitado, esta garantia perderá sua validade, pois estará caracterizada a violação do produto.

4. Na eventualidade de o Senhor Consumidor solicitar atendimento domiciliar, deverá encaminhar-se ao Serviço Autorizado mais próximo para consulta da taxa de visita técnica. Caso seja constatada a necessidade da retirada do produto, as despesas decorrentes, como as de transporte e segurança de ida e volta do produto, ficam sob a responsabilidade do Senhor Consumidor.

5. A garantia perderá totalmente sua validade na ocorrência de quaisquer das hipóteses a seguir: a) se o vício não for de fabricação, mas sim causado pelo Senhor Consumidor ou por terceiros estranhos ao fabricante; b) se os danos ao produto forem oriundos de acidentes, sinistros, agentes da natureza (raios, inundações, desabamentos, etc.), umidade, tensão na rede elétrica (sobretensão provocada por acidentes ou flutuações excessivas na rede), instalação/uso em desacordo com o manual do usuário ou decorrentes do desgaste natural das partes, peças e componentes; c) se o produto tiver sofrido influência de natureza química, eletromagnética, elétrica ou animal (insetos, etc.); d) se o número de série do produto tiver sido adulterado ou rasurado; e) se o aparelho tiver sido violado.

6. Esta garantia não cobre perda de dados, portanto, recomenda-se, se for o caso do produto, que o Consumidor faça uma cópia de segurança regularmente dos dados que constam no produto.

7. A Intelbras não se responsabiliza pela instalação deste produto, e também por eventuais tentativas de fraudes e/ou sabotagens em seus produtos. Mantenha as atualizações do software e aplicativos utilizados em dia, se for o caso, assim como as proteções de rede necessárias para proteção contra invasões (hackers). O equipamento é garantido contra vícios dentro das suas condições normais de uso, sendo importante que se tenha ciência de que, por ser um equipamento eletrônico, não está livre de fraudes e burlas que possam interferir no seu correto funcionamento.

### intelbras

Suporte a clientes: (48) 2106 0006 Fórum: forum.intelbras.com.br Suporte via chat: intelbras.com.br/suporte-tecnico Suporte via e-mail: suporte@intelbras.com.br SAC: 0800 7042767

#### Onde comprar? Quem instala?: 0800 7245115

Produzido por: Intelbras S/A – Indústria de Telecomunicação Eletrônica Brasileira Rodovia BR 101, km 210 – Área Industrial – São José/SC – 88104-800 01 19 CNPJ 82.901.000/0001-27 - www.intelbras.com.br Indústria brasileira